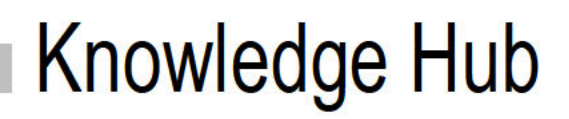

# ServiceNow Integration Guide

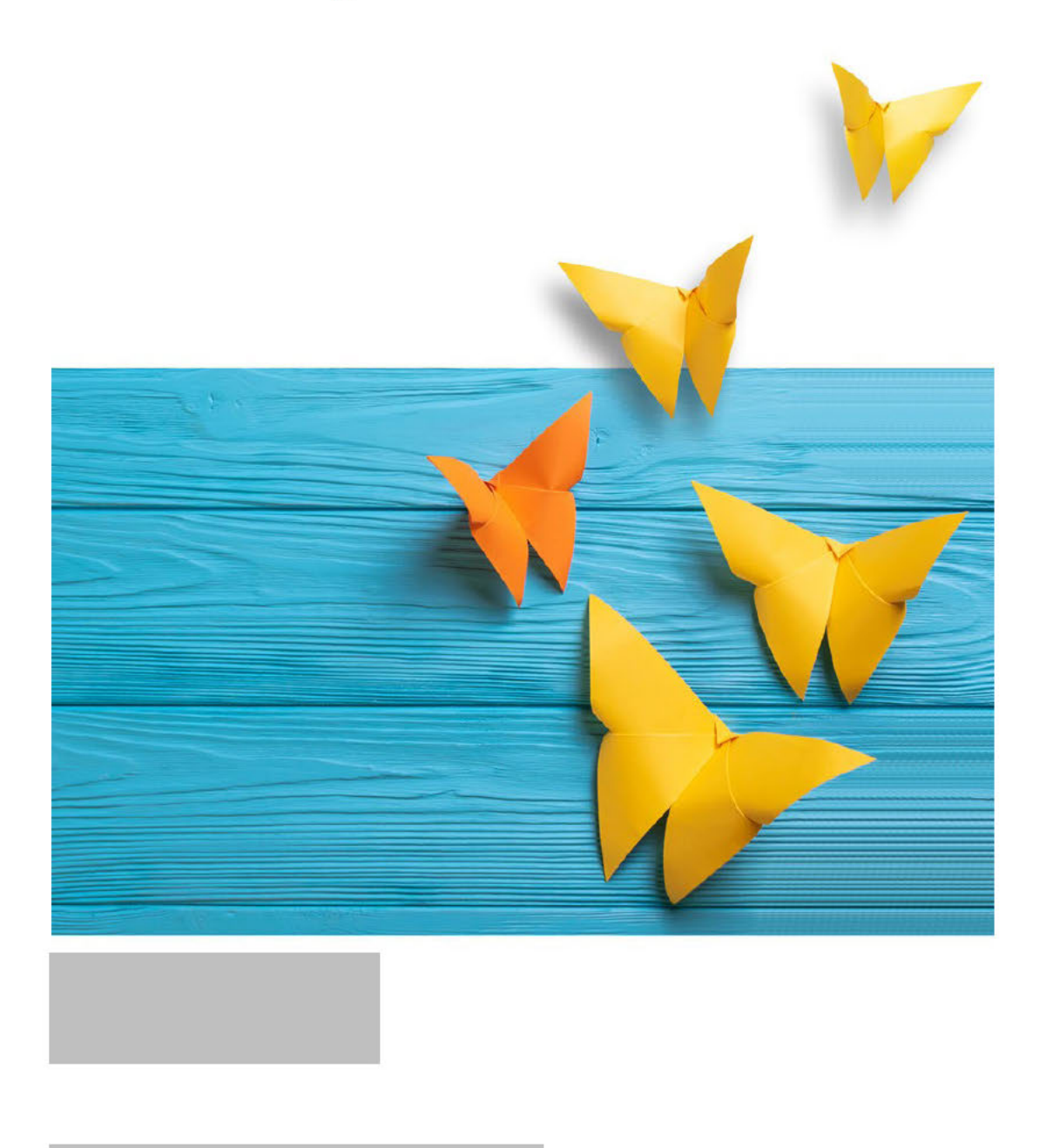

## Contents

| 1. | Overview                          | 3  |
|----|-----------------------------------|----|
|    | Architecture Diagram              | 3  |
| 2. | Configuring the System            | 3  |
| 3. | Installing the Knowledge Hub App  | 4  |
|    | Preparing the System              | 4  |
|    | Installing Knowledge Hub          | 4  |
| 4. | Configuring the Classic Workspace | 5  |
| 5. | Configuring the Agent Workspace   | 8  |
| 6. | Appendix A                        | 15 |
|    | Knowledge Parameters              | 15 |
|    | Common Scenarios                  | 16 |
|    | Guided Help as Landing Page       | 17 |
|    | Filtering with Topic Name         | 18 |
|    | Home as Landing Page              | 18 |
|    | Topic Home as Landing Page        | 19 |

## Overview

Embedded in ServiceNow's Agent Workspace or Classic user interface, Knowledge Hub for ServiceNow elevates the performance of all contact center agents. Powered by AI and ML, it provides conversational guidance for agents and customers, helping deliver accurate answers across touchpoints.

### Architecture Diagram

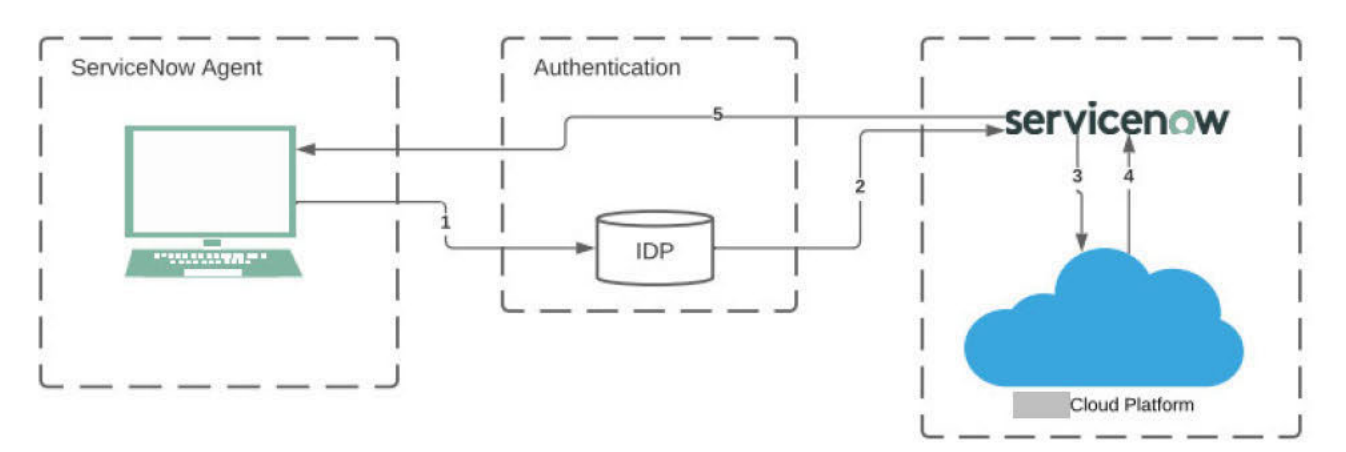

- 1. The agent logs in to ServiceNow using an identity provider, such as Okta.
- 2. The agent begins working on a case (incident, request, problem, etc.) using a form design from the Knowledge Hub app for the case.
- 3. The OnLoad script of the case forms an properties of the Knowledge Hub app and opens an i-frame.
- 4. The Knowledge Portal authenticates the agent in the Cloud using the same identity provider, which is Okta in this example.
- 5. The Knowledge Portal presents guidance and articles to the agent for solving the case.
- 6. The Agent uses the knowledge articles or guidance to resolve customer issues. Article references are stored within custom tables in ServiceNow.

## Configuring the System

- 1. Create a knowledge portal from the Knowledge Base Console. For more information on configuring a knowledge portal, see *Knowledge Manager's Guide to Portals.*
- 2. Configure single sign-on for agents from the Administration Console. For more information on configuring single sign-on, see *Administrator's Guide to Administration Console*.

Integration Guide

## Knowledge Hub App

#### Preparing the System

Before installing the Knowledge Hub, ensure the following:

- 1. V17 or higher is installed.
- 2. ServiceNow build Quebec or higher is installed.

### Installing Knowledge Hub

#### To install the application:

- 1. Login to ServiceNow as an Administrator.
- 2. Navigate to System Applications > All Available Applications > All.
- 3. In the Search box, type Knowledge Hub.
- 4. Click the Install button.

| Servicence. Service Management |                                    | Default (Glo 🗸 🗂 Global 👻 🏟 sy                                                                                       | rstem Adm | inistrator -  | ୦ 🗗 🕖 🧔        | ŷ |  |
|--------------------------------|------------------------------------|----------------------------------------------------------------------------------------------------|-----------|---------------|----------------|---|--|
| 🕎 applica 🛞                    | All Applications                   | c                                                                                                    | Δ,        | Find in Store | Request Plugin |   |  |
| ≡ ★ 0                          | FILTERS                            | (a                                                                                                    |           |               |                |   |  |
| Applications                   | Applications                       | 1765 results                                                                                                    | Sort by   | A - Z         | ~              |   |  |
| Subscription Management        | ServiceNow Products                |                                                                                                    |           |               |                |   |  |
| Custom Application Inventory   | Obtained     Installed             | Knowledge Hub**<br>Knowledge Management                                                                              |           |               |                |   |  |
| System Applications            | Not installed                      | Knowledge Hub <sup>III</sup> elevates the performance of all contact center agents and delivers wow in self-service. |           | Install       |                |   |  |
| Getting Started                | Updates                            | Powered by Al and ML, it provides conversational guidance for agents and customers, helping deliver accurate         |           |               |                |   |  |
| Studio                         | Customized                         | vie com an jacon jacon i rain i of acriterione                                                                       |           |               |                |   |  |
| ▼ All Available Applications   | Price                              |                                                                                                    |           |               |                |   |  |
| All                            | Paid                               | Activity formatter                                                                                                   |           |               | 1              |   |  |
| Available To Obtain From Store | ▼ License Status                   | Uther                                                                                                    |           |               |                |   |  |
| ServiceNow Products            | Subscription not required          | Quickly and easily filter the list of activities, or history, on a task form                                         |           | Installed     |                |   |  |
| My Company Applications        | Subscribed<br>Subscription unknown | ld: com.glide.ul_activity_formatter   Free   by ServiceNow                                                           |           |               |                |   |  |
| My Application Import History  | T Deschurt familie                 |                                                                                                    |           |               |                |   |  |
| Application Cross-Scope Access | Risk                               | Activity Stream<br>Other                                                                                             |           |               | I              |   |  |
| 0                              | Performance Analytics              | Activity stream is a history of events that happened for a record                                                    |           | Installed     |                |   |  |

## Configuring the Classic Workspace

For ServiceNow Classic workspace, the Knowledge Hub App comes with three system properties: Incident, Request, and Problem. These system properties define the portal URL and other attributes required for bootstrapping Knowledge portal for each ticket type.

### Configuring the Classic Workspace

#### To configure the classic workspace:

- 1. Login to ServiceNow as an Administrator.
- 2. In the Application navigator, type sys\_properties.list and press the Enter key.
- 3. In the Search bar, type x\_egar\_\_\_\_\_ incident and press the Enter key. Similarly, to edit the Request and Problem system properties, type x\_egar\_\_\_\_\_ request and x\_egar\_\_\_\_\_ problem respectively.
- 4. From the search results, select x\_egar\_ incident to configure knowledge for incident form.
- 5. In the Values section, enter the configuration values according to the attributes described in <u>Appendix A.</u>
- 6. After configuring the values, click the Update button.

| Servicenow Service Management |                                       | iyətem Administrat                                                                                                    | or -   | Q 67   | 1   |
|-------------------------------|---------------------------------------|----------------------------------------------------------------------------------------------------|--------|--------|-----|
| ( Filter navigator )          | < = System Property<br>x_egarincident | ₽ 🔨 ≒ 🚥                                                                                                    | Update | Delete | 1 J |
| ★   ⊙                         | You are editing a record in the       | Knowledge Hub Spplication Kancel                                                                                                    |        |        |     |
| Sell-Service                  | * Suffix                              | Incident Application Knowledge Hub*                                                                                                    | 0      |        |     |
| Homepage                      | Name                                  | x essr minimudent                                                                                                    |        |        |     |
| Business Applications         | Description                           | Forweldige Hub Theident properties for classic workspace                                                                                     |        |        |     |
| Dashboards.                   |                                       |                                                                                                    |        |        |     |
| Service Gatalog               | ¢                                     |                                                                                                    |        |        |     |
| Knowledge                     |                                       |                                                                                                    |        |        |     |
| Visual Task Boards            | Туре                                  | string                                                                                                    | š. –   |        |     |
| Connect Chat                  | Value                                 | "portal_url": "https://kii.gun.otm0508.egulerino.linfo/5ystem/templaies/selfiervice/cmi_wa/rheipragen/vfocale/en-us/portal/200000000001001", |        |        |     |
| Incidents                     |                                       | "landing, page:" south-results",<br>"sourch_field","-short_drex ription",<br>"combase id = 2"                                                |        |        |     |
| watched incidents             |                                       | "toplc.jd"                                                                                                    |        |        |     |
| My Requests                   |                                       | "additional_atbibutes":[                                                                                                    |        |        |     |
| Requested items               |                                       | type "("constant",<br>"sub-sub-sub-sub-sub-sub-sub-sub-sub-sub-                                                                              |        |        |     |
| Watched Requested Items       |                                       | 1                                                                                                    |        |        |     |
| My Connected Apps             |                                       | attribute_name*tvaContext*, *type*c*leid*,                                                                                                   |        |        |     |
| MyProfile                     |                                       | "Beld, name"/short_descript.brf, "volue":"                                                                                                   |        |        |     |
| My Tagged Documents           |                                       |                                                                                                    |        |        |     |
| MyTags                        |                                       |                                                                                                    |        |        |     |
|                               | Ignore cache                          | ×                                                                                                    |        |        |     |
| Θ                             | Private                               | <u>E</u>                                                                                                    |        |        |     |

### Agent Experience in Classic Workspace

The following examples show how agents use the Classic workspace.

Knowledge embedded within the ServiceNow system in

| Service Management     |                                                                                         |                            |                                                                                                    |                                                                                               |            | 6               | System Adminis       | trator =      | ላ 🗗    | <b>?</b> 4 | ø            |
|------------------------|-----------------------------------------------------------------------------------------|----------------------------|----------------------------------------------------------------------------------------------------|-----------------------------------------------------------------------------------------------|------------|-----------------|----------------------|---------------|--------|------------|--------------|
| (7 incidents           | < Incident                                                                              | ncident with Knowledge vie | w                                                                                                    | 0 1                                                                                           | <b>a</b> o | • Follow        | • Update             | Resolve       | Delete | $\uparrow$ | $\downarrow$ |
| ⊡ <b>★</b> ©           | Configuration Item                                                                      |                            | Q                                                                                                    | Assigned                                                                                      | dto        |                 |                      | Q             |        |            | *            |
| Self-Service           |                                                                                         |                            |                                                                                                    | Oper                                                                                          | ned 2      | 019-07-22 14:0  | 4:57                 | <b>a</b>      |        |            |              |
| Incidents              |                                                                                         |                            |                                                                                                    | Clo                                                                                           | ised       |                 |                      | -             |        |            |              |
| Watched Incidents      | * Short description                                                                     | Add a driver               |                                                                                                    |                                                                                               |            |                 |                      |               | 2 🗃    |            |              |
| Service Desk           | Description                                                                             |                            |                                                                                                    |                                                                                               |            |                 |                      |               |        |            |              |
| Incidents              |                                                                                         |                            |                                                                                                    |                                                                                               |            |                 |                      |               |        |            |              |
| Incident               |                                                                                         |                            | Related Searc                                                                                                    | h Results                                                                                     |            |                 |                      |               |        |            |              |
| Critical Incidents Map | Filter by Te<br>Cancellat<br>Claims<br>Documen<br>General<br>Policy chu<br>TTSM<br>TTSS | ge Hub                     | dd a driver<br>VIRTUAL AGENT<br>I can help you with this!<br>Here are some suggestions<br>→ I want to add a new driver to my co<br>tarch results for Add a driver<br>I want to add a new driver to ro<br>Can I add my daughter or son<br>To add your daughter or son to your p<br>What is legal protection on cal | urrent policy.<br>my current policy<br>to my policy?<br>nollcy and you are at<br>r insurance? | Cy.        | Q.              | sse call             | 3 results for | and    |            |              |
| 0                      |                                                                                         | L                          | insurance add-on. It's a form of additi                                                                                                    | onal cover, from                                                                              | another    | driver, without | t having to worry at | out the cost. |        |            |              |

#### SAMPLE 1: DISPLAYING CONTEXTUAL KNOWLEDGE

#### SAMPLE 2: VIEWING ARTICLE CONTENT

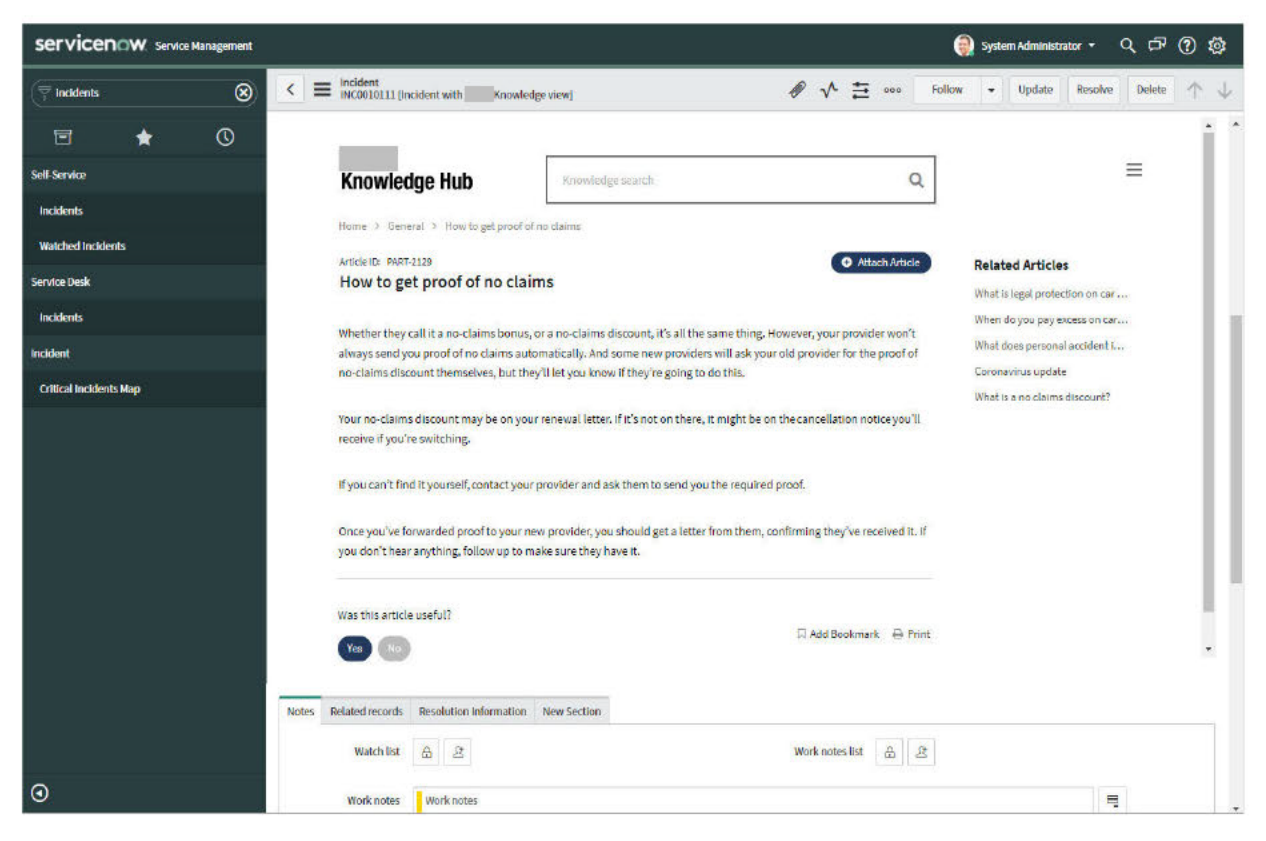

|                        |                                                                                                    | 🇿 system Administrator + ् ट् टिंग् 🕐 र                                                                                                    | <u>ې</u>     |
|------------------------|----------------------------------------------------------------------------------------------------|----------------------------------------------------------------------------------------------------|--------------|
| (7 Incidents           | Incident<br>INCODIDILI [Incident with Knowledge view]                                                                                                    | 🖋 🔨 🗮 ∞∞∞ Follow 🔹 Update Resolve Delete ↑                                                                                                    | $\downarrow$ |
| e \star O              | that you want. To add elev                                                                                                    | man's generates<br>ments besides text, click How to To add an electronic business card Click                                                                                                    |              |
| Self-Service           | Uhen do you pay exc                                                                                                    | cess on car insurance?                                                                                                    |              |
| Incidents              | because of another writer,                                                                                                    | г, уоц июн с понтныцу леец ко рау це ехсеза.                                                                                                    |              |
| Watched Incidents      | Load More                                                                                                    |                                                                                                    |              |
| Service Desk           |                                                                                                    | v                                                                                                    |              |
| Incident               | Notes Related records Resolution Information New Section                                                                                                    |                                                                                                    | 1            |
| Critical Incidents Map | Problem                                                                                                    | Change Request Q,                                                                                                    |              |
|                        | Update Resolve Delete Related Links Repair SLAs Task SLAs Affected Cis Impacted Services/Cts Child Incidents Solution (1)                                                                                                    |                                                                                                    |              |
|                        | Solution       New       Search         Solutions       Solutions         Image: Solutions       Image: Solutions         Image: Solutions       Image: Solutions         Image: Solutionsolid | I     to 1 of 1     >>>> I       E     Parent Id       abysiem/templates/selfservice/crm_wa2_penasys/help/apent/locale/en.     Incident:       b01/content/PART-2141/How/ho200ong/%20ent/%20trafue%20take/%2F     Incident:       I     to 1 of 1     >>>> |              |
| 0                      |                                                                                                    | ð                                                                                                    | Į            |

#### SAMPLE 3: VIEWING ARTICLE REFERENCES

## Configuring the Agent Workspace

For ServiceNow Agent workspace, the Knowledge Hub App comes with a contextual tab with four variants, each one conditioned to be active for Incident, Request, Problem, and Interaction. This ensures that different knowledge portals can be configured for each type of form.

#### Configuring the Agent Workspace

#### To configure the agent workspace:

- 1. Login to ServiceNow as an Administrator.
- 2. Navigate to Now Experience Framework > UI Builder. A new tab opens.
- 3. From My experiences, select Base agent workspace.
- 4. From the Select page dropdown menu, select **Record**.
- 5. From the Content section, select Contextual Sidebar component.
- 6. In the Contextual Sidebar component, click the Manage Content button.

- 7. From the Tab dropdown, select Knowledge.
- 8. From the Variants section, select **For Incident**. If you want to configure the Agent Workspace for other variants, you can choose one of the available options: **For Request, For Problem, For Interaction**.
- 9. In the Content section, select Knowledge Hub Component.
- 10. From the Knowledge Hub Component, select the Configuration tab and define the following:
  - a. **Host**: Provide the Host DNS name for cloud application.
  - b. **Template Name**: Provide the template name for the portal.
  - c. **Portal Id**: Provide the portal id.
  - d. **Portal Locale**: Provide the locale for the portal.
  - e. Fields: This value is provided by the application. It is in the format @context.props.fields.
  - f. Landing Page: Define the landing page for the portal.
  - g. Search Term: Provide a value for this field if the landing page is 'Search Result'. The value for search term can be Constant or Data. For example,
    @context.props.fields.short\_description.displayValue
  - h. **Casebase Id**: Provide a value for this field if the landing page is 'Casebase'. The component opens the casebase configured here.
  - i. **Topic Id**: Provide a value for this field if the landing page is 'Topic home'. The component opens the topic home of the Topic Id provided here.
  - j. **Useful Item List Id**: Provide a value for this field if the landing page is 'Usefulitem list'. The component opens the list of the Useful Item List Id configured here.

 k. Additional Details: Provide the array of additional attributes to be passed to Knowledge portal. These attributes can be used for passing Guided Help session variables, Topic Name for topic filtering, Tag Name for tag filtering.

| â   | 💾 UI Builder 🛛 (Base agent workspace) Menu | Help ←Back to Record default For Incident                                                                                                    | (Te Keir's Certify Tool •)                                |
|-----|--------------------------------------------|----------------------------------------------------------------------------------------------------|-----------------------------------------------------------|
| 0   | Tala: Knowledge • i                        | You are editing in the Knowledge Hub application scope.                                                                                                    | ★ Knowledge Hub 1 ① @ Ø ≯ > ID: knowledge_hu              |
| œ   | Variants + Create                          | ::eGam Knowi   28   Y_⊨   :<br>⊕                                                                                                    | Config OStyles & Events                                   |
|     | Q. Search                                  | Holp Contor                                                                                                    |                                                           |
|     | O For Incident                             | neihoeurei                                                                                                    | https://uvauhcrm0208.egdemo.info                          |
|     | O For Request                              |                                                                                                    |                                                           |
|     | For Problem     A For Interpretion         | Log In                                                                                                    | crm va2                                                   |
|     | © Default                                  | I semame *                                                                                                    |                                                           |
|     | Content + Add                              | 1 Kamama                                                                                                    | Portal Id @<br>300000000001001                            |
|     |                                            | Discrition is                                                                                                    |                                                           |
|     | Q. Search                                  | Password *                                                                                                    | portal locale                                             |
|     | ■ Body                                     | Password                                                                                                    | E Data                                                    |
|     | • Main<br>H? Knowledze Hub 1               |                                                                                                    | fields ©                                                  |
|     |                                            | Log in                                                                                                    | weather propaneida                                        |
|     |                                            |                                                                                                    | Landing Page ①<br>Search Pesult                           |
|     |                                            |                                                                                                    | B Dara                                                    |
|     |                                            | U Contraction of the second second se | Search Term ()<br>@context props fields short description |
|     |                                            |                                                                                                    | Geonexcpropanerdatarior _deacriptio                       |
|     |                                            |                                                                                                    | Casebase Id O                                             |
|     |                                            |                                                                                                    | Topic Id Q                                                |
|     |                                            |                                                                                                    | Usefulitem List Id 🕲                                      |
|     |                                            |                                                                                                    | Addition attributes @                                     |
|     |                                            |                                                                                                    | [{"paramName":"source","type":"co                         |
| <1> |                                            |                                                                                                    | LC DaramNameVALODIEYTVOA                                  |

11. Click the Save button.

#### Configuring Related Lists

Related Lists allows users to view the Knowledge articles that are used with a given form.

#### To configure related lists:

- 1. Login to ServiceNow as an Administrator.
- 2. Navigate to System UI > Related Lists.
- From the list, select Incident Workspace view. To configure Related Lists for other options, select one of the available options.
- 4. Click the New button.
- 5. In the Related List column, provide the following values depending on the form that you are configuring Related Lists for:
  - a. Incident: REL:7779a7bc47fe781077a58244846d43f4

- b. **Problem:** REL:8710808d4732b81077a58244846d437d
- c. **Request:** REL:fc400c4d4732b81077a58244846d43cf
- d. Interaction: REL:01cfc788475b781077a58244846d4320

| Servicenow. Service Management |                                          | <u>ଭୁ</u> • ର୍ଟିଡ୍ଡ୍ |
|--------------------------------|------------------------------------------|----------------------|
| System UI                      | <      Related List Entry     New record | 🖉 🗮 👓 Submit         |
| ⊡ <b>★</b> ©                   | Related list                             | Order by             |
| Attachment Icon Rules          | x_686005_egain_egain_knowledge.pare      |                      |
| Themes                         | List ID                                  | Position             |
| Field Styles                   | Incident - Workspace Q (1)               |                      |
| Form Annotation Types          | Filter                                   |                      |
| Form Sections                  | Add Filter Condition Add "OR" Clause     |                      |
| Formatters                     | Submit                                   |                      |
| Forms                          |                                          | ΰ                    |
| Gauges                         |                                          | 0                    |
| List Control                   |                                          |                      |
| •                              |                                          |                      |

6. Click the **Submit** button.

### Agent Experience in Agent Workspace

The following examples show how agents use Knowledge Hub embedded within the ServiceNow system in the Agent User workspace.

| w.                                                                                                    |                                           | Q _ G _ ()                                                                                                    |
|----------------------------------------------------------------------------------------------------|-------------------------------------------|----------------------------------------------------------------------------------------------------|
| â Home INC0010111 × +                                                                                                    |                                           |                                                                                                    |
| Details                                                                                                    |                                           |                                                                                                    |
| INCOO10111 ©<br>Details Task SLAs Affected Cis Impa                                                                                                    | cted Services/Cis Child incidents Outages | Demo Form Save Demo New Tab. Demo Open Modal Save                                                                 |
| - Incident                                                                                                    | ^                                         |                                                                                                    |
| Number                                                                                                    | Contact type                              |                                                                                                    |
| INC0010111                                                                                                    | None 👻                                    | I can help you with this!                                                                                         |
| Caller *                                                                                                    | State                                     | Here are some suggestions                                                                                         |
| System Administrator © Q                                                                                                    | New 👻                                     | I want to add a new onver to my current policy.                                                                   |
| Category                                                                                                    | Impact                                    |                                                                                                    |
| Inquiry/Help 👻                                                                                                    | 3-Low *                                   | Knowledge Hub Add a driver. Q                                                                                     |
| Subcategory                                                                                                    | Urgency                                   |                                                                                                    |
|                                                                                                    | 3-Low *                                   | Search results for Add a driver 9 results found                                                                   |
| Service                                                                                                    | Priority                                  | I want to add a new driver to my current policy.                                                                  |
| 4                                                                                                    | 5- Hanning                                | Case I add my daughter ar case to my policy?                                                                      |
| Service offering                                                                                                    | Assignment group                          | To add your daughter or son to your policy and you are an existing customer, please call                          |
|                                                                                                    |                                           | what is legal protection on car insurance?                                                                        |
| Configuration item                                                                                                    | Assigned to Q                             | Insurance add-on. It's a form of additional cover, from another driver, without<br>having to wony about the cost. |
| the state of the state of the s |                                           |                                                                                                    |
| Add a driver                                                                                                    |                                           | that you want. To add elements besides text, click How to To add an electronic                                    |
| Description                                                                                                    |                                           | business card Click                                                                                               |
|                                                                                                    |                                           | When do you pay excess on car insurance?                                                                          |
|                                                                                                    | 4                                         | seconde of another driver, you wan't normally need to pay the excess.                                             |
|                                                                                                    | = =                                       | Load More                                                                                                    |

#### SAMPLE 1: DISPLAYING CONTEXTUAL KNOWLEDGE

#### SAMPLE 2: VIEWING ARTICLE CONTENT

| nc | W                                                     |                                     |        |                                                                                                    |                                                           | ۵ ۴ 🌖                                                                                                    | )~ |
|----|-------------------------------------------------------|-------------------------------------|--------|----------------------------------------------------------------------------------------------------|-----------------------------------------------------------|----------------------------------------------------------------------------------------------------|----|
| ඛ  | ⊖ Home INC0010111 × +                                 |                                     |        |                                                                                                    |                                                           |                                                                                                    |    |
| =  | Details                                               |                                     |        |                                                                                                    |                                                           |                                                                                                    |    |
| 9  | INCOO10111 ©<br>Details Task SLAs Affected CIS Impact | ed Services/Cis Child incidents Out | ages   |                                                                                                    | Demo Forn                                                 | Demo New Tab Demo Open Modal Save                                                                                                    |    |
|    | = Incident                                            | Contacttype                         | ~<br>• | *                                                                                                    | Knowledge Hub                                             | Knowledge search Q                                                                                                    | •  |
|    | Coller *<br>System Administrator O Q                  | State<br>New                        | •      |                                                                                                    | Home > ITMS > F<br>Article ID: PART-2814<br>How do I crea | sow do I create an email signature?<br>Attach Article<br>ate an email signature?                                                                                                    | 9  |
|    | Category<br>Inquiry / Help 🔹                          | 3 - Low                             | •      | To create a personalized email signature:                                                                                                    |                                                           |                                                                                                    |    |
|    | Subcategory                                           | Urgancy<br>3 - LOW                  | ·      | <ol> <li>Open a new message. On the Message tab, in the Include group, click Signature,<br/>and then click Signatures.</li> <li>On the E-mail Signatures.</li> </ol> |                                                           |                                                                                                    |    |
|    | Service Q                                             | Priority<br>5 - Planning            |        |                                                                                                    | 3. Type a nar<br>4. In the Edit<br>5. To format           | ne for the signature, and then click OK.<br>signature box, type the text that you want to include in the signature.<br>the text, select the text, and then use the style and formatting buttons |    |
|    | Service offering                                      | Assignment group                    | Q      |                                                                                                    | 6. To add ele<br>then do any                              | options that you wanc.<br>ments besides text, click where you want the element to appear, and<br>of the following:                                                                              |    |
|    | Configuration item                                    | Assigned to                         | q      |                                                                                                    | Options                                                   | How to                                                                                                    |    |
|    | Sharl description &                                   | 2                                   |        |                                                                                                    | To add an electronic<br>business card                     | Click Business Card, and then click a contact in the Filed As list. Then<br>click OK                                                                                                    |    |
|    | Description                                           |                                     |        |                                                                                                    | To add a hyperlink                                        | Click Insert Hyperlink, type in the information or browse to a hyperlink,<br>dick to select it, and then click OK                                                                               |    |
| I. |                                                       |                                     | /      | +                                                                                                    | To add a picture                                          | click Picture, browse to a picture, click to select it, and then click OK.<br>Common Image file formats for pictures Include.bring. and Jong.                                                   |    |

#### SAMPLE 3: VIEWING ARTICLE REFERENCES

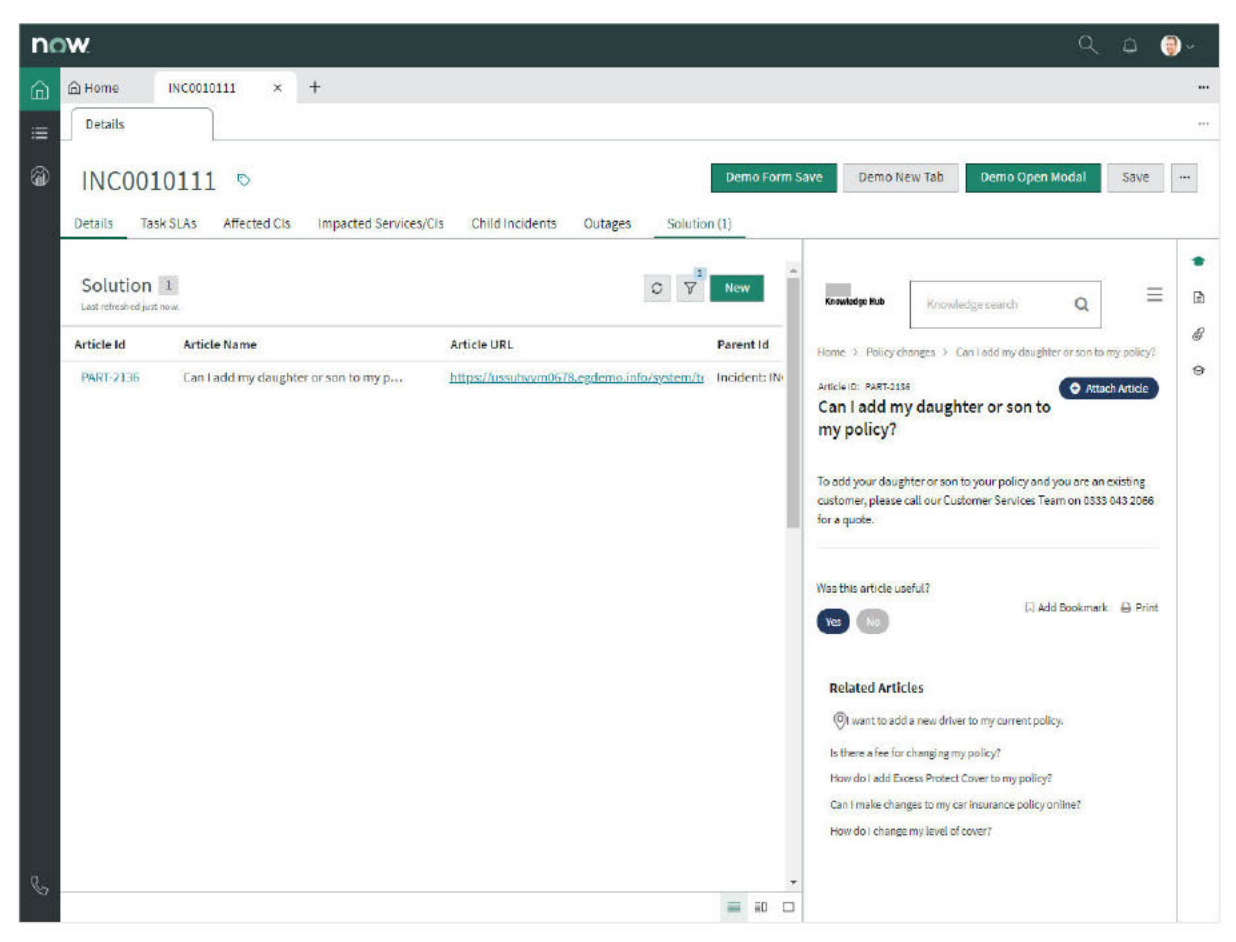

# Appendix A

### **Knowledge Parameters**

The following table describes all the attributes that are required to configure the Knowledge Hub component for the Classic workspace.

| Attribute<br>Name       | Name                  | Туре   | Required                                                   | Sample values                                                     |
|-------------------------|-----------------------|--------|------------------------------------------------------------|-------------------------------------------------------------------|
| Portal<br>URL           | portal_url            | String | Yes. The value<br>provided can<br>be short or<br>long URL. | https://azdemocloud/kb<br>/brand/home                             |
| Landing<br>Page         | landing_page          | Enum   | Yes                                                        | search-results, casebase,<br>topic-home, usefulitem-list,<br>home |
| Search<br>Field         | search_field          | String | Yes, if the<br>Landing Page<br>is Search<br>Results        | @context.prop.fields.short_de<br>scription.displayValue           |
| Casebase<br>Id          | casebase_id           | String | Yes, if the<br>Landing Page<br>is Casebase                 | 3001000010000012                                                  |
| Topic Id                | topic_id              | String | Yes, if the<br>Landing Page<br>is topic-home               | 300000000001036                                                   |
| Usefulltem<br>List Id   | useful_item_id        | String | Yes, if the<br>Landing Page<br>is Usefulitem<br>list       | 1002                                                              |
| Additional<br>Parameter | additional_attributes | Array  | No                                                         | {<br>"attribute_name":<br>"source"<br>"type": "constant",         |

| Attribute<br>Name | Name                                      | Туре   | Required                                                   | Sample values       |
|-------------------|-------------------------------------------|--------|------------------------------------------------------------|---------------------|
|                   |                                           |        |                                                            | "value": "crm"      |
| Attribute<br>Name | additional_attributes[]<br>attribute_name | String | No                                                         | "source"            |
| Туре              | additional_attributes[].type              | Enum   | No                                                         | "field"/ "constant" |
| Value             | additional_attributes[].value             | String | Yes, if the<br>additional<br>attribute type is<br>constant | "Crm"               |
| Field<br>Name     | additional_attributes[].field_n<br>ame    | String | Yes, if the<br>additional<br>attribute type is<br>field    | "short_description" |

| Common Scenarios |  |  |
|------------------|--|--|
|                  |  |  |

This section contains examples for configuring Knowledge in classic workspace.

#### GUIDED HELP AS LANDING PAGE

#### To set Guided Help as the Landing Page:

```
{
  "portal_url": "https://azdemo."
"landing_page": "casebase",
"casebase_id": "3001000010000012",
                                               cloud/kb/brand/home",
  "additional attributes": [
     {
           -
                  attribute_name": "source",
          " "constant",
           "value": "CRM"
      },
      {
           " attribute_name": "status",
"field",
           "field name": "closed"
     },
      {
           " attribute_name": "urgency",
"field",
           "field name": "urgency"
     }
   1
}
```

#### SEARCH RESULTS AS LANDING PAGE AND FILTERING WITH TOPIC NAME

To set search results as landing page and filter Knowledge search result with Topic Name:

```
{
  "portal url": "https://azdemo.
                                     cloud/kb/brand/home",
 "landing_page": "search-result
"search field": "short description",
  "additional attributes": [
     {
                attribute_name": "source",
         " "constant",
         "value": "CRM"
     },
     {
         -
               attribute name": "vaContext",
         " "field",
         "field name": "short description"
     },
     Ł
             attribute_name":"topicName",
"field",
         -
         w
         "field name": "category"
     },
     {
                attribute_name": "subTopicName",
         """field",
         "field name": "sub_category"
     }
  ]
}
```

#### HOME AS LANDING PAGE

To set Home as the Landing Page:

#### TOPIC HOME AS LANDING PAGE

#### To set Topic Home as the Landing Page: